## **General Instructions for Online Examination**

1: Read the Instructions carefully.

2: There will be a familiarization session prior to start of exam.

3: The familiarization time starts 15 minutes before the actual start of exam.

4: The candidates will be directed to the Familiarization Module automatically.

5: The Candidates can attend a demo test in this module.

## 6: After the Familiarization time, the candidates will be automatically redirected to the Attend Exam Screen, where the candidate can attend the actual test.

7: The Timer on the top right corner of the screen indicates the time left for the Test.

8: Questions will be displayed one by one.

9: The next and previous questions can be loaded by clicking the "NEXT" & "PREVIOUS" buttons respectively.

10: Candidates can answer the Questions by Clicking the Selection Box next to the answer options.

## 11: After selecting the response, click on the "NEXT" or "PREVIOUS" Button for saving your response.

12: A marked answer can be cleared by clicking the "CLEAR RESPONSE" Button.

13: Candidates can mark the Questions for Review by clicking the "Mark for Review" Button. The Mark for Review Questions will be displayed in Orange colour in the palette. If the candidate selects an option and mark for review, the question will be saved as "Answered and Marked for Review". Such questions will be displayed in Violet colour in the palette. For Clearing the Marked for review questions, select the marked Question and click on the "Mark for Review" button again.

14: The "Answered and Marked for Review" Questions will be considered in the final evaluation.

15: The Question number Palette on the right side of the Questions can be used to go to a particular Question number.

16: The answered questions will be highlighted in Green color in the palette.

17: The Top Left Corner of the screen displays the Total no of questions and the No of questions answered in Part A and Part B separately.

18: When the timer hits zero, the candidate will be redirected to the Statistics page where he/ she could view the statistics of the examination.

\*\* In case of any problem during the examination, the candidate shall inform the invigilator immediately who in consultation with the exam centre coordinator will take necessary action.